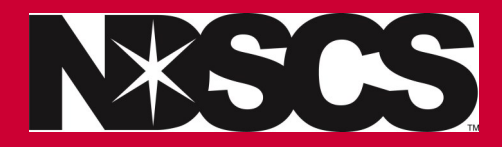

## Pay your Bill ONLINE

| 1. Log into Campus Connection <u>www.ndscs.edu/campusconnection</u>                        |                                                                                                    |                                              |
|--------------------------------------------------------------------------------------------|----------------------------------------------------------------------------------------------------|----------------------------------------------|
| 2. Click on the Financial Account tile                                                     | cial Account                                                                                       |                                              |
| 3. Click on Pay Online Now                                                                 |                                                                                                    |                                              |
| 4. Click on the small arrow circled in blue                                                | SCIENCE OF SUCCESS<br>International State College of Science<br>th Dakota State College of Science | Your total owed appears here                 |
| 5. Click on View & Pay Accounts                                                            |                                                                                                    |                                              |
| 6. Enter the amount and the payment type                                                   | Required fields are marked with an * Payment Amount                                                |                                              |
|                                                                                            |                                                                                                    |                                              |
|                                                                                            | Payment:                                                                                           | North Dakota State College of Science        |
|                                                                                            | Current Amount Due:                                                                                | \$0.00                                       |
|                                                                                            | Payment Amount*:                                                                                   |                                              |
|                                                                                            | Total Amount:                                                                                      | 0.00                                         |
|                                                                                            | Payment Method*:                                                                                   | Select One   Select One                      |
|                                                                                            |                                                                                                    | eCheck<br>Credit Card<br>Continue Cancel     |
| Card transactions for NDSCS Student Accounts are processed by Nelnet Campus Commerce, USA. |                                                                                                    |                                              |
| * NDSCS do                                                                                 | pes <u>not</u> charge service fees                                                                 | s for payments made with a credit/debit card |

## Questions about making a payment: NDSCS Business Affairs 701-671-2216 NDSCS.BusinessAffairsOffice@ndscs.edu

www.NDSCS.edu/Payment